## Szanowni Państwo

W związku z zaistniałą sytuacją epidemiczną prosimy o przesyłanie dokumentów i materiałów dla Komisji Rekrutacyjnej w formie elektronicznej. Rekrutacja (przesyłanie dokumentów) trwa **od 4 maja do 30 czerwca 2020** roku. Poniżej znajduje się instrukcja dołączania skanów dokumentów do rekrutacji, a na stronie 3. (w dalszej części informacji) znajduje się instrukcja przesyłania plików wideo.

Dokumenty należy załączać do swojego profilu w rekrutacji elektronicznej dopiero po przejściu całej procedury rejestracji. Mogą być to skany lub wyraźne zdjęcia dokumentów. Dopuszczalne formaty to: .pdf, .jpg, .tif, .png. Maksymalny rozmiar załącznika wynosi 20 MB, każdy z kandydatów ma możliwość dodania 20 plików.

|   | Twoim identyfikatorem (loginem) do systemu jest Numer identyfikacyjny Użykownika (UID).<br><b>Zapamiętaj poniższe dane logowania.</b> Będą potrzebne do sprawdzenia decyzji przyjęcia na studia.<br>Informacja ta będzie dostępna po podaniu tych kodów na stronie głównej rekrutacji. |  |
|---|----------------------------------------------------------------------------------------------------|--|
|   | ▶ Twój numer UID: 15<br>▶ Twoje hasto: 59:<br>(možna je zmienić po zalogowaniu na stronie głównej)                                                                                                    |  |
| _ | drukuj formularz                                                                                                    |  |
|   | przejdź do głównego panelu<br>Wyłoguj                                                                                                    |  |
|   | Wyłoguj                                                                                                    |  |

Po ukazaniu się ekranu potwierdzającego rejestrację w systemie, prosimy o zapisanie numeru UID (loginu do systemu) oraz hasła. Następnie trzeba wybrać przycisk przejdź do głównego panelu.

2.

Pokazany numer UID jest przykładowy

1

| ○ Strona główna<br>○ Dane kandydata |  |
|-------------------------------------|--|
| <ul> <li>Dane kandydata</li> </ul>  |  |
|                                     |  |
| <ul> <li>Płatności</li> </ul>       |  |
| <ul> <li>Egzaminy</li> </ul>        |  |
| <ul> <li>Ogłoszenia</li> </ul>      |  |
| <ul> <li>Zmiana hasła</li> </ul>    |  |
| <ul> <li>Wyloguj</li> </ul>         |  |

W panelu bocznym należy wybrać Dane kandydata.

## З.

Wydział Kompozycji, Dyrygentury, Wokalistyki, Teorii Muzyki i Edukacji Artystycznej

kierunek: dyrygentura specjalność: dyrygentura symfoniczna

studia (rodzaj pracy): studia pierwszego stopnia - licencjackie

system studiów: stacjonarne

podstawa rekrutacji: Matura międzynarodowa cudzoziemcy

skala ocen: rekrutacja: Rekrutacja 2020/2021

- ▶ dane osobowe wymagane na tym kierunku
- dane rekrutacyjne
- załączone dokumenty

Na ekranie, który się ukaże, należy wybrać załączone dokumenty.

| 4. |                                         |        |
|----|-----------------------------------------|--------|
|    | brak załączonych dokumentów             |        |
|    |                                         |        |
|    | Dodawanie nowego dokumentu              |        |
|    | Ilk jog 🗸 Przeglądą, Nie wybrano pliku. | zapisz |
|    | lik pdf                                 |        |
|    | lik prig                                |        |

Przed wgraniem pliku należy w liście rozwijanej wybrać jego format. Następnie nacisnąć klawisz *Przeglądaj*, co spowoduje otwarcie okna, w którym należy wybrać odpowiedni plik znajdujący się na komputerze. Po załadowaniu pliku należy go zapisać. Dołączony dokument pojawi się w górnej części okna.

Dokumenty można wgrać do końca czasu trwania rekrutacji. W przypadku późniejszego wgrywania plików należy zalogować się na stronie rekrutacji, następnie postępować zgodnie z tą instrukcją poczynając od punktu 2.

Pliki wideo dla komisji rekrutacyjnej należy zamieszczać na platformie WeTrasfer zgodnie z instrukcją poniżej.

1. Uruchomić stronę wetransfer

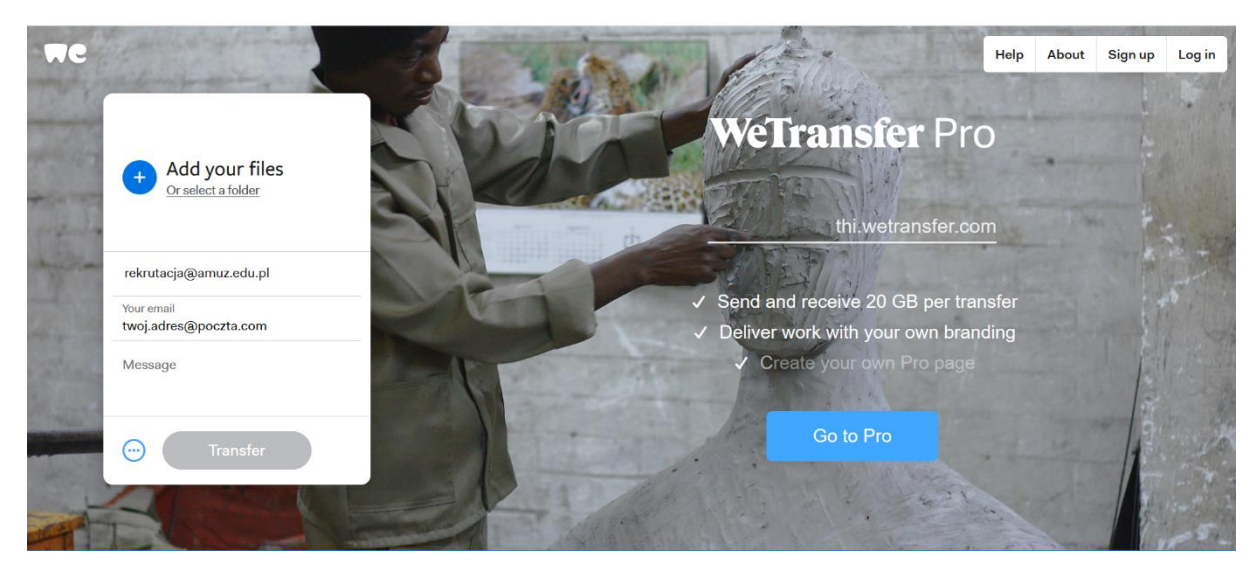

2. W okienku po lewej stronie:

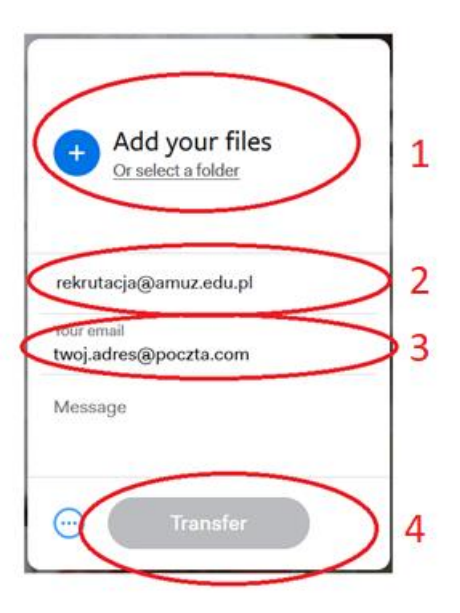

- 1 wstawić plik, który chcesz wysłać (maksymalny rozmiar pliku 2 GB), nazwa pliku powinna zawierać nazwisko imię specjalność i stopień studiów w formacie: nazwisko\_imie\_specjalność\_stopieństudiów
   2 wpisać adres odbiorcy: rekrutacja@amuz.edu.pl
  - 2 wpisac adres odbiorcy. <u>Text dtacja@amd2.ed</u>
  - 3 wpisać adres nadawcy (swój adres email)
    4 kliknąć przycisk *transfer* link do pliku zostanie wysłany
- 4. Otrzymasz potwierdzenie odebrania pliku przez Rekrutację w ciągu 7 dni kalendarzowych, pod adres, z którego został wysłany link.